# NWIC's Drive Download/Upload Tutorial

### How to download data in Drive

(For upload directions go to page 2)

#### 1. Receive the password

• Upon completion of your project NWIC staff will reach out with the password for your results (if they are confidential)

#### 2. Log in to your Google Account

- Select My Drive on the left hand side
- You should see a folder with your affiliations name on it
- Enter that folder

#### 3. You should see two folders, FromNWIC and ToNWIC

• To download results select the folder FromNWIC

o Results will always be located in the FromNWIC folder

#### 4. Identify your results

• They should be named your file number followed by results

o Example: 18-#### Results.zip

- 5. Right click on your results and from the dropdown menu select download
  - The results will download to your C:\Users\YourUsername\Downloads folder
- 6. Find your results in your C:\Users\YourUsername\Downloads
  - Right click them and select your file compression software and select extract
- 7. You should be prompted for a password, if you are not you need to download a

#### different file compression software

- 7-zip (<u>https://www.7-zip.org/</u>) (Free)
- WinZip (<u>https://www.winzip.com/win/en/</u>) (Not Free)
- Keka (<u>https://www.keka.io/en/</u>) (Free(For Macs))

#### 8. Once you are able to enter a password your results should extract properly

## How to upload data in Drive

- 1. Log in to your Google Account
  - Select My Drive on the left hand side
  - You should see a folder with your affiliations name on it
  - Enter that folder
- 2. You should see two folders, FromNWIC and ToNWIC
  - To upload something for NWIC select the folder ToNWIC
- 3. Once you are in the ToNWIC folder right click on any blank part of the page
  - Select upload files from the dropdown
- 4. Find the files that you wish to upload within your local drive and select open
  - You will be notified when the upload is complete
- 5. Please email NWIC to ensure that we are aware of your file submission
  - We will get your submission processed as soon as possible